#### PANDUAN

#### **REGISTRASI AKUN MITRA**

## BURSA KAMPUS MERDEKA MANDIRI (KMM) LLDIKTI WILAYAH VI

- 1. Akses laman Bursa KMM pada laman <u>https://bursakmm.lldikti6.id/</u>
- 2. Klik tombol hijau Log In pada menu kanan atas

| bursakmm.Ildikti6.id | BERANDA | BANTUAN | LINI MASA | Log In → |
|----------------------|---------|---------|-----------|----------|
|                      |         |         |           |          |

3. Mitra yang akan mendaftar akun, klik tulisan merah disini pada baris registrasi untuk mitra

| Sign in                                             |                                               |  |  |  |  |  |  |
|-----------------------------------------------------|-----------------------------------------------|--|--|--|--|--|--|
| Username                                            |                                               |  |  |  |  |  |  |
|                                                     |                                               |  |  |  |  |  |  |
| Password                                            |                                               |  |  |  |  |  |  |
| 4.0                                                 |                                               |  |  |  |  |  |  |
| 4 + 8 =                                             |                                               |  |  |  |  |  |  |
| 🗌 Ingat Saya                                        | Lupa password?                                |  |  |  |  |  |  |
| Login                                               |                                               |  |  |  |  |  |  |
| Untuk Perguruan Tir                                 | nggi dapat login menggunakan akun             |  |  |  |  |  |  |
| SiBraia (sistem-Ildikti6.kemdikbud.go.id) user MBKM |                                               |  |  |  |  |  |  |
| Untuk Mitra dapat m                                 | Untuk Mitra dapat melakukan registrasi disini |  |  |  |  |  |  |
| Untuk Mahasiswa da                                  | ipat melakukan registrasi disini              |  |  |  |  |  |  |

4. Isikan profil mitra

| PENDAFTARAN AKUN BURSA KMM UNTUK MITRA |                                      |  |  |  |
|----------------------------------------|--------------------------------------|--|--|--|
|                                        |                                      |  |  |  |
|                                        | * Wajib Diisi                        |  |  |  |
| Unggah Logo Mitra (JPEG/PNG)*          | Choose File No file chosen           |  |  |  |
|                                        | Identitas Mitra                      |  |  |  |
| Nama Mitra*                            | nama perusahaan/sekolah/instansi     |  |  |  |
| Alamat Mitra*                          | alamat perusahaan/sekolah/instansi   |  |  |  |
| Kota/Kabupaten Mitra*                  | Pilih Kabupaten/Kota v               |  |  |  |
| Jenis Mitra*                           | -Pilih Jenis Mitra-                  |  |  |  |
| Bidang Mitra*                          | misal : pendidikan,produksi,jasa dll |  |  |  |

5. Untuk ketentuan jenis mitra sebagai berikut:

| Kota/Kabupaten Mitra* | Pilih Kabupaten/Kota v                                                         |
|-----------------------|--------------------------------------------------------------------------------|
| Jenis Mitra*          | -Pilih Jenis Mitra-                                                            |
| Bidang Mitra*         | -Pilih Jenis Mitra-<br>KADIN Prov. Jateng<br>BBPMP Prov. Jateng                |
| Nomor Telepon Mitra*  | BNN Prov. Jateng<br>BPBD Prov. Jateng                                          |
| Email Mitra*          | Dinas Pendidikan Prov. Jateng<br>APINDO Prov. Jateng<br>Mitra Perguruan Tinggi |
| Website Mitra*        |                                                                                |

- a. Bagi Perusahaan, silahkan memilih KADIN
- b. Bagi Dinas Pendidikan Kab./Kota, silahkan memilih BBPMP Prov. Jateng
- c. Bagi BPBD Kab./Kota, silahkan memilih BPBD Prov. Jateng
- d. Bagi Cabang Dinas Pendidikan Wilayah I-XIII, silahkan memilih Dinas Pendidikan Prov. Jateng
- e. Bagi UMKM, silahkan memilih APINDO Prov. Jateng
- 6. Setelah data lengkap, isikan kode unik Captcha dan klik tombol **Daftar**. Pastikan email penanggungjawab benar dan aktif.

| Unggah Profil Mitra (PDF)* |         | Choose File No file chos | en |
|----------------------------|---------|--------------------------|----|
|                            | Captcha | 696546                   |    |
|                            |         | Kode Captcha             |    |
|                            |         | Daftar                   |    |

7. Ajuan akun bursa KMM akan diverifikasi oleh verifikator sesuai jenis mitra yang dipilih.

8. Setelah verifikator melakukan verifikasi, hasil verifikasi akan masuk ke email penanggungjawab yang telah diinputkan pada saat registrasi akun.

| ≡          | M Gmail |   | Q Search mail #                                                                                                    |              |         | ?         | <b>:</b> |       |
|------------|---------|---|----------------------------------------------------------------------------------------------------|--------------|---------|-----------|----------|-------|
| 1          | Compose |   | ← ■ ① ∅                                                                                                    |              | 1       | of 5      | <        | >     |
|            | Inbox   | 4 | Akun Mitra Bursa KMM LLDIKTI Wilayah VI Indox 🗴                                                                                          |              |         |           | ₽        | ß     |
| ☆          | Starred |   | Mitra Bursa KMM Wilayah VI <kerjasama.lldikti6@kemdikbud.go.id> 12:05 PM (0 minutes</kerjasama.lldikti6@kemdikbud.go.id>                 | ago)         | \$      | ٢         | ←        | :     |
| $\bigcirc$ | Snoozed |   | to me, kerjasama.Ildikti6 🔻                                                                                                    |              |         |           |          | - 1   |
| $\bowtie$  | Sent    |   | Yth. nona                                                                                                    |              |         |           |          | - 1   |
| ۵          | Drafts  |   | Berikut kami kirimkan Akun Mitra Bursa KMM LLDIKTI Wilayah VI (bursakmm.lldikti6.id)                                                     |              |         |           |          | - 1   |
| ~          | More    |   | Username :<br>Password :                                                                                                    |              |         |           |          |       |
| Lab        | els     | + | Terima kasih.                                                                                                    |              |         |           |          | - 1   |
|            |         |   | Bursa Kampus Merdeka Mandiri<br>LLDIKTI Wilayah VI<br>                                                                                   | penerima y   | ang dit | tuiu. mat | a Anda   | tidak |
|            |         |   | diperkenankan untuk memanfaatkan,menyebarkan,mendistribusikan atau menggandakan e-mail ini beserta seluruh lampirannya. Mohon kerjasamar | ya untuk seç | gera mi | emberita  | nukan ke | pada  |

- 9. Bila hasil verifikasi diterima, maka email hasil verifikasi berisi username dan password untuk login Bursa KMM. Username mitra berupa email penanggungjawab sebagaimana email hasil verifikasi dikirimkan. Apabila hasilnya ditolak, email hasil verifikasi berisi hasil verifikasi disertai keterangan penolakannya.
- Mitra yang telah menerima username dan password dapat mencoba login melalui laman Bursa
   KMM

#### PANDUAN

#### VERIFIKASI AKUN MITRA OLEH VERIFIKATOR

### BURSA KAMPUS MERDEKA MANDIRI (KMM) LLDIKTI WILAYAH VI

- 1. Akses laman Bursa KMM pada laman https://bursakmm.lldikti6.id/
- 2. Klik tombol hijau Log In pada menu kanan atas.

| 25 bursa | akmm.lldikti6.id |         |         |           | _        |
|----------|------------------|---------|---------|-----------|----------|
|          | BURSA 愛          | BERANDA | BANTUAN | LINI MASA | Log In → |
|          |                  |         |         |           |          |
|          |                  |         |         |           |          |

3. Masukkan username dan password verifikator, masukkan kode unik dan klik Login.

| Sign in                                                                                                    |                |  |  |  |  |
|----------------------------------------------------------------------------------------------------|----------------|--|--|--|--|
| Username                                                                                                    |                |  |  |  |  |
|                                                                                                    |                |  |  |  |  |
| Password                                                                                                    |                |  |  |  |  |
|                                                                                                    |                |  |  |  |  |
| 4 + 8 =                                                                                                    |                |  |  |  |  |
| 🗌 Ingat Saya                                                                                                    | Lupa password? |  |  |  |  |
| Login                                                                                                    |                |  |  |  |  |
| Untuk Perguruan Tinggi dapat login menggunakan akun<br>SiBraja (sistem-Ildikti6.kemdikbud.go.id) user MBKM<br>Untuk Mitra dapat melakukan registrasi disini<br>Untuk Mahasiswa dapat melakukan registrasi disini |                |  |  |  |  |

Verifikator dalam akun Bursa KMM:

- a. KADIN sebagai verifikator untuk registrasi akun bagi Perusahaan
- BBPMP Prov. Jateng sebagai verifikator untuk registrasi akun bagi Dinas Pendidikan Kab./Kota
- c. BPBD Prov. Jateng sebagai verifikator untuk registrasi akun bagi BPBD Kab./Kota
- d. Dinas Pendidikan Prov. Jateng sebagai verifikator untuk registrasi akun bagi Cabang Dinas Pendidikan Wilayah I-XIII
- e. APINDO Prov. Jateng sebagai verifikator untuk registrasi akun bagi UMKM
- 4. Klik menu VERIFIKASI MITRA untuk melihat daftar mitra yang mengajukan akun.

| BURSA | PERIODE | VERIFIKASI MITRA | BURSA KMM 🗸 | DATA PTS | LOGIN AS : KADIN | ۶~ | KE |
|-------|---------|------------------|-------------|----------|------------------|----|----|
|-------|---------|------------------|-------------|----------|------------------|----|----|

- 5. Akan muncul daftar ajuan akun mitra yang memilih jenis mitra sesuai dengan verifikator yang dipilih oleh mitra.
- Lihat pada kolom Aksi, apabila status ajuan akun mitra belum diverifikasi, keterangan pada kolom ajuan mitra adalah Verifikasi.

Untuk melakukan verifikasi ajuan akun mitra, klik tombol verifikasi pada baris ajuan akun mitra yang diajukan.

| List I<br>Show<br>10<br>entrie | Data Mitra Bursa KMM |                |        | Search: |    |                 |
|--------------------------------|----------------------|----------------|--------|---------|----|-----------------|
| No                             | Nama Mitra           | Jenis          | Bidang | Kota    |    | Aksi            |
| 1                              | mi                   | J Prov. Jateng | p      |         | bu | Diterima detail |
| 2                              | r                    | J Prov. Jateng | g      |         | bu | Diterima detail |
| 3                              | РТ                   | J Prov. Jateng | sı     |         |    | Diterima detail |
| 4                              | РТ                   | J Prov. Jateng | Te     |         |    | Diterima detail |
| 5                              | РТ                   | √ Prov. Jateng | Te     |         |    | verifikasi      |
| 6                              | PI                   | I Prov. Jateng | m      |         |    | verifikasi      |

- 7. Dalam melakukan verifikasi profil mitra agar:
  - a. Memastikan mitra yang mengajukan sesuai kewenangan verifikator sebagaimana poin 1 di atas;
  - b. Memastikan data pada profil mitra telah sesuai dan valid;
  - c. Verifikator bertanggung jawab terhadap kevalidan hasil verifikasi mitra.
- 8. Bila data profil telah sesuai, verifikator dapat klik memilih tombol **Diterima** kemudian klik **Simpan**.

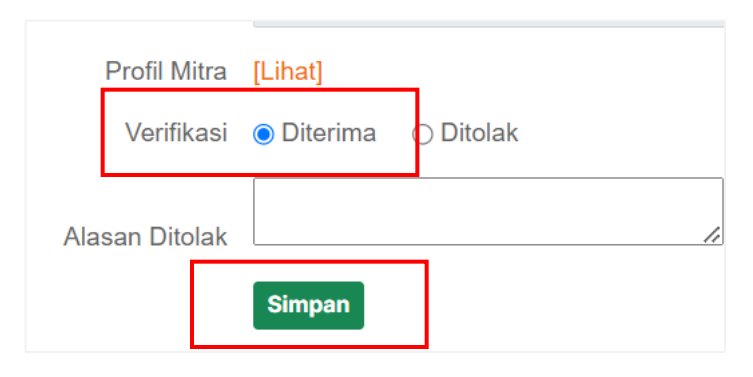

9. Apabila data mitra yang mengajukan akun tidak sesuai, pilih tombol **Ditolak** dan verifikator wajib memberikan alasan penolakan. Kemudian klik **Simpan**.

| Verifikasi     | ⊖ Diterima   | Ditolak        |  |
|----------------|--------------|----------------|--|
| Alasan Ditolak | bukan wilaya | ah jawa tengah |  |
|                | Simpan       |                |  |

- 10. Hasil verifikasi dari verifikator akan masuk ke email penanggungjawab mitra.
- 11. Kembali ke menu VERIFIKASI MITRA untuk melihat list ajuan akun mitra kembali.
- 12. Hasil verifikasi oleh verifikator akan muncul pada kolom Aksi

| List I<br>Show<br>10<br>entrie | Data Mitra Bursa KMM |              |        | Search: |                                       |
|--------------------------------|----------------------|--------------|--------|---------|---------------------------------------|
| No                             | Nama Mitra Jenis     |              | Bidang | Kota    | Aksi                                  |
| 1                              |                      | Prov. Jateng | p      |         | Diterima di tail                      |
| 2                              |                      | Prov. Jateng | g      |         | Ditolak de ail                        |
| 3                              |                      | Prov. Jateng | SI     |         | Diterima di tail                      |
| 4                              |                      | Prov. Jateng | Te     |         | Diterima di tail                      |
| 5                              |                      | Prov. Jateng | Te     |         | verifikasi                            |
| 6                              |                      | Prov. Jateng | m      |         | Diterima <b>d</b> i <mark>tail</mark> |

13. Apabila verifikator akan melakukan revisi hasil verifikasi, klik tombol Detail pada kolom Aksi, kemudian lakukan langkah 7, 8, dan/atau 9 di atas. Hasil verifikasi akan masuk kembali ke email penanggungjawab pada mitra.

| List C<br>Show<br>10 | )ata Mitra Bursa KMM |              |        | Search: |                                |
|----------------------|----------------------|--------------|--------|---------|--------------------------------|
| No                   | Nama Mitra Jenis     |              | Bidang | Kota    | Aksi                           |
| 1                    |                      | Prov. Jateng | p      |         | Ditei Ima detail               |
| 2                    |                      | Prov. Jateng | g      |         | Dito ak detail                 |
| 3                    |                      | Prov. Jateng | SI     |         | Dite ima detail                |
| 4                    |                      | Prov. Jateng | T      |         | Dite <mark>l</mark> ima detail |
| 5                    |                      | Prov. Jateng | Т      |         | ver <mark>fikasi</mark>        |
| 6                    |                      | Prov. Jateng | m      |         | Dite ima detail                |

## PANDUAN

## MEMBUKA PROGRAM KEMITRAAN DALAM BENTUK KEGIATAN PEMBELAJARAN (BKP) MBKM BURSA KAMPUS MERDEKA MANDIRI (KMM) LLDIKTI WILAYAH VI

- 1. Terdapat 9 (Sembilan) Bentuk Kegiatan Pembelajaran (BKP) MBKM yang dapat dipilih oleh mitra sesuai bidangnya yang telah tersedia dalam laman Bursa KMM LLDIKTI Wilayah VI:
  - a. Purwaka (Pertukaran Mahasiswa Merdeka) sebagai BKP Pertukaran Pelajar;
  - b. Mahardeka (Magang Mahasiswa Merdeka) sebagai BKP Magang/ Praktik Kerja;
  - c. Teladan (Asistensi Pembelajaran di Satuan Pendidikan) sebagai BKP Asistensi Mengajar di Satuan Pendidikan;
  - d. Kenari (Kegiatan Penelitian Mandiri) sebagai BKP Penelitian/ Riset;
  - e. Kahanan (Kegiatan Mahasiswa untuk Kemanusiaan) sebagai BKP Proyek Kemanusiaan;
  - f. Berdikari (Belajar Berusaha Mandiri) sebagai BKP Kegiatan Kewirausahaan;
  - g. Kabari (Kegiatan Belajar Mandiri) sebagai BKP Studi/proyek Independen;
  - Mangunsari (Mahasiswa Bangun Desa Mandiri) sebagai BKP Membangun Desa/ Kuliah
     Kerja Nyata Tematik; dan
  - i. Walaraga (Mahasiswa Bela Negara) sebagai BKP Pelatihan Bela Negara.
- 2. Akses laman Bursa KMM pada laman https://bursakmm.lldikti6.id/
- 3. Klik tombol hijau Log In pada menu kanan atas

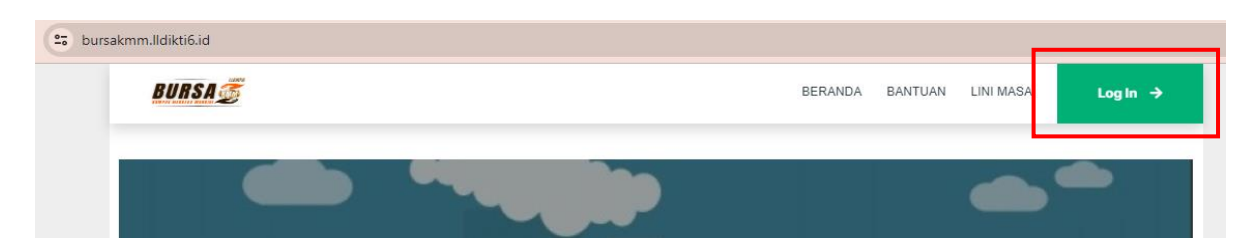

4. Masukkan username, password, dan kode unik, lalu klik Login

| Sign in                                             |                                 |           |  |  |  |  |
|-----------------------------------------------------|---------------------------------|-----------|--|--|--|--|
| Username                                            |                                 |           |  |  |  |  |
|                                                     |                                 |           |  |  |  |  |
| Password                                            |                                 |           |  |  |  |  |
|                                                     |                                 |           |  |  |  |  |
| 4 + 8 =                                             |                                 |           |  |  |  |  |
| 🗌 Ingat Saya                                        | Lupa                            | password? |  |  |  |  |
| Login                                               |                                 |           |  |  |  |  |
| Untuk Perguruan Tinggi dapat login menggunakan akun |                                 |           |  |  |  |  |
| SiBraja (sistem-Ildikti6.kemdikbud                  | .go.id) user MB<br>trasi disini | КМ        |  |  |  |  |
| Untuk Mahasiswa dapat melakukar                     | n registrasi disi               | ni        |  |  |  |  |

5. Pilih menu **PERIODE** untuk melihat linimasa program.

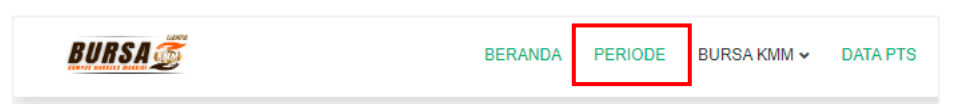

6. Pastikan linimasa setiap tahapan pada semester berjalan dan pastikan bahwa linimasa untuk pembukaan program BKP telah dibuka.

|     | LINIMASA BURSA KMM |                                                                              |               |                 |  |  |  |
|-----|--------------------|------------------------------------------------------------------------------|---------------|-----------------|--|--|--|
| No. | Semester           | Uraian                                                                       | Per           | iode            |  |  |  |
|     |                    |                                                                              | Tanggal Mulai | Tanggal Selesai |  |  |  |
| 1   | 20241              | Pembukaan program BKP                                                        | 2024-(        | 3 16:30:00      |  |  |  |
| 2   | 20241              | Seleksi internal perguruan tinggi                                            | 2024-(        | } 14:41:00      |  |  |  |
| 3   | 20241              | Seleksi pendaftaran oleh mitra                                               | 2024-(        | ) 14:41:00      |  |  |  |
| 4   | 20241              | Pengumuman mahasiswa yang lolos oleh mitra                                   | 2024-(        | ) 14:41:00      |  |  |  |
| 5   | 20241              | Perguruan Tinggi dan Mitra menandatangani LOI                                | 2024-(        | ) 14:41:00      |  |  |  |
| 6   | 20241              | Perguruan Tinggi dan Mitra memberikan pembekalan kepada mahasiswa yang lolos | 2024-(        | ) 14:41:00      |  |  |  |
| 7   | 20241              | Mahasiswa melaksanan program BKP di mitra                                    | 2024-(        | 3 14:41:00      |  |  |  |
| 8   | 20241              | Mitra, Perguruan Tinggi, dan Mahasiswa melakukan evalusi program BKP         | 2024-(        | ) 14:41:00      |  |  |  |

7. Untuk menginputkan program MBKM yang akan ditawarkan, klik menu **BURSA KMM**, lalu pilih menu **FORM KEMITRAAN**.

| BURSA 🕖                     | BERANDA | PERIODE | BURSA KMM 🔺 | DATA PIS    | LOGIN AS : |  |
|-----------------------------|---------|---------|-------------|-------------|------------|--|
| Formulir Kegiatan Bursa KKM |         |         | FORM KEMIT  | RAAN<br>AAN |            |  |
| Tambah Kegiatan<br>Show     |         |         | Search:     |             |            |  |

# 8. Klik tombol Tambah Kegiatan

| BURSA                                                                           |                                                          |                       |                  | BERANDA     | PERIODE     | BURSA KMM 🔺                                    |
|---------------------------------------------------------------------------------|----------------------------------------------------------|-----------------------|------------------|-------------|-------------|------------------------------------------------|
| Formulii Kegia<br>Tambah Kegi<br>Show<br>10<br>entries<br>No. Period<br>Kegiata | <mark>tan Burs</mark> a Ki<br>atan<br>le Jenis<br>an BKP | KM<br>Nama<br>Program | Kuota<br>Program | Pelaksanaan | Pendaftaran | Search:<br>Jumlah F<br>Jumlah Mhs<br>Pendaftar |

9. Isikan detail program yang akan dibuka pada menu Form Input Kegiatan Bursa KMM kemudian

# klik **Simpan**.

| Form Input Kegiatan Bursa KMM |                    |                                  | ŕ                                                                                |                 |                       |
|-------------------------------|--------------------|----------------------------------|----------------------------------------------------------------------------------|-----------------|-----------------------|
|                               |                    | Form                             | Input Kegiatan Bursa KMM                                                         |                 |                       |
|                               | Periode Kegiatan   | 20241                            |                                                                                  |                 |                       |
|                               | Jenis Kegiatan     | pilih jenis ke                   | giatan                                                                           |                 |                       |
|                               | Nama Kegiatan      | lsikan nama k                    | egiatan                                                                          |                 |                       |
|                               | Deskripsi Kegiatan | lsikan deskrip                   | si kegiatan                                                                      |                 |                       |
|                               | Rencana Kegiatan   | lsikan aktivita:<br>Mahasiswa cu | s kegiatan yang akan dilakukan mahasi:<br>Ikup mengisikan mata kuliah yang ditaw |                 |                       |
|                               |                    |                                  |                                                                                  |                 |                       |
|                               |                    |                                  |                                                                                  |                 |                       |
|                               |                    |                                  | Nama Penda                                                                       | imping Lapangan | Isikan nama pendampin |
|                               |                    |                                  | lomor Handphone/ WA Penda                                                        | Imping Lapangan | Isik n No. WA pendamp |
|                               |                    |                                  |                                                                                  |                 | Simpan                |

10. Kemudian, akan muncul menu form input kualifikasi dan kompetensi. Klik menu Form Input Kualifikasi yang dibutuhkan untuk menginput kualifikasi yang dibutuhkan dari mahasiswa yang diterima oleh mitra. Pastikan baris pada ID kemitraan telah terisi.

| <u>BURSA</u>                                                   | BERANDA PERIODE BURSA KMM 🗸              | DATA PTS LOGIN AS : A          | KELI   |
|----------------------------------------------------------------|------------------------------------------|--------------------------------|--------|
| Form Input Kegiatan Bursa KMM •                                | Cualifikasi yang Dibutuhkan Form Input K | Competensi yang Akan Diperoleh |        |
| ID Kemitraan: 78806 :<br>Kualifikasi:<br>Tambahkan Kualifikasi |                                          |                                |        |
| No. Kualifikasi                                                |                                          |                                | Aksi   |
| 1                                                              |                                          |                                | Ĝhapus |

11. Tuliskan kualifikasi pada baris kualifikasi. Kualifikasi yang diinputkan padat dan jelas.

| BURSA 🕖                                              | BERANDA PERIODE BURSA KMM V DATA PTS LOGIN AS : /                                  | KEL     |
|------------------------------------------------------|------------------------------------------------------------------------------------|---------|
| Form Input Kegiatan Bursa KMM •                      | Form Input Kualifikasi yang Dibutuhkan • Form Input Kompetensi yang Akan Diperoleh |         |
| ID Kemitraan<br>Kualifikasi<br>Tambabkan Kualifikasi |                                                                                    |         |
| No. Kualifikasi                                      |                                                                                    | Aksi    |
| 1                                                    |                                                                                    | i∎hapus |

12. Setelah selesai menuliskan kualifikasi, klik tombol Tambahkan Kualifikasi.

| BURSA 🕖                                               | BERANDA                         | PERIODE BURSA KMM 🗸       | DATA PTS LOGIN AS : A        | KEL    |
|-------------------------------------------------------|---------------------------------|---------------------------|------------------------------|--------|
| Form Input Kegiatan Bursa KMM •                       | Form Input Kualifikasi yang Dil | ibutuhkan • Form Input Ko | mpetensi yang Akan Diperoleh |        |
| ID Kemitraan:<br>Kualifikasi<br>Tambahkan Kualifikasi |                                 |                           |                              |        |
| No. Kualifikasi                                       |                                 |                           |                              | Aksi   |
| 1                                                     |                                 |                           |                              | Êhapus |

13. Kualifikasi akan muncul di tabel bawah dan otomatis tersimpan. Untuk menambahkan kualifikasi, ulangi langkah no. 11 dan 12 di atas. Untuk menghapus kualifikasi yang telah tersimpan, klik tombol merah Hapus pada baris kualifikasi yang akan dihapus.

| BURSA 👼 BERANDA PERIODE BURSA KMM 🗸 DATA PTS LOGIN AS                                                              | KELUAR  |
|----------------------------------------------------------------------------------------------------|---------|
| Form Input Kegiatan Bursa KMM • Form Input Kualifikasi yang Dibutuhkan • Form Input Kompetensi yang Akan Diperoleh |         |
| ID Kemitraan: 7880<br>Kualifikasi<br>Tambahkan Kualifikasi                                                         |         |
| No. Kualifikasi                                                                                                    | Aksi    |
| 1 minimal se                                                                                                    | Î∎hapus |

14. Setelah selesai menginputkan kualifikasi, mitra wajib mengisi kompetensi yang akan didapat mahasiswa dengan klik menu Form Input Kompetensi yang akan diperoleh.

| BURSA 🗭                                                   | BERANDA                       | PERIODE      | BURSA KMM 🗸   | DATA PTS      | LOGIN AS : AKMLL | DIKTI6@GMAIL.COM | ۶.   | KI  |
|-----------------------------------------------------------|-------------------------------|--------------|---------------|---------------|------------------|------------------|------|-----|
| Form Input Kegiatan Bursa KMM •                           | Form Input Kualifikasi yang D | Dibutuhkan . | Form Input Ko | mpetensi yang | ) Akan Diperoleh |                  |      |     |
| ID Kemitraan: 7880<br>Kompetensi:<br>Tambahkan Kompetensi |                               |              |               |               |                  |                  |      |     |
| No. Kompetensi                                            |                               |              |               |               |                  |                  | Aksi |     |
| 1                                                         |                               |              |               |               |                  |                  | ĺ₿h  | ари |

15. Tuliskan kompetensi yang akan didapat mahasiswa setelah mengikuti program yang dibuka oleh mitra pada baris kompetensi. Kompetensi yang diinputkan padat dan jelas.

| BURSA 菱                                                  | BERANDA                       | PERIODE      | BURSA KMM 🗸   | DATA PTS      | LOGIN AS : AKMLLDIKTI6@GMAIL.COM | 1 🔑 🗸 | KI   |
|----------------------------------------------------------|-------------------------------|--------------|---------------|---------------|----------------------------------|-------|------|
| Form Input Kegiatan Bursa KMM •                          | Form Input Kualifikasi yang [ | Dibutuhkan . | Form Input Ko | mpetensi yang | ı Akan Diperoleh                 |       |      |
| ID Kemitraan: 7880<br>Kompetensi<br>Iambahkan Kompetensi |                               |              |               |               |                                  |       |      |
| No. Kompetensi                                           |                               |              |               |               |                                  | Aks   | si   |
| 1                                                        |                               |              |               |               |                                  | ٢     | hapu |

16. Setelah selesai menuliskan kualifikasi, klik tombol Tambahkan Kompetensi.

| BURSA 👼                                                               | BERANDA                       | PERIODE     | BURSA KMM 🗸    | DATA PTS      | LOGIN AS : AKMLLDIKTI6@GMAIL.COM | ۶ -  | KI  |
|-----------------------------------------------------------------------|-------------------------------|-------------|----------------|---------------|----------------------------------|------|-----|
| Form Input Kegiatan Bursa KMM •                                       | Form Input Kualifikasi yang D | ibutuhkan . | Form Input Kor | mpetensi yang | ı Akan Diperoleh                 |      |     |
| ID Kemitraan: 7880<br>Komp <del>etensi<br/>Tambahkan Kompetensi</del> |                               |             |                |               |                                  |      |     |
| No. Kompetensi                                                        |                               |             |                |               |                                  | Aksi |     |
| 1                                                                     |                               |             |                |               |                                  | Êh   | apu |

17. Kompetensi akan muncul di tabel bawah dan otomatis tersimpan. Untuk menambahkan kompetensi, ulangi langkah no. 15 dan 16 di atas. Untuk menghapus kompetensi yang telah tersimpan, klik tombol merah Hapus pada baris kompetensi yang akan dihapus.

Kompetensi yang diinputkan mitra menjadi salah satu dasar konversi sks di perguruan tinggi.

| BURSA                                                     | BERANDA                       | PERIODE      | BURSA KMM 🗸    | DATA PTS      | LOGIN AS : AKMLLDIKTI6@GMAIL.COM | ₽ - KELUAF |
|-----------------------------------------------------------|-------------------------------|--------------|----------------|---------------|----------------------------------|------------|
| Form Input Kegiatan Bursa KMM •                           | Form Input Kualifikasi yang D | )ibutuhkan . | Form Input Kor | npetensi yang | Akan Diperoleh                   |            |
| ID Kemitraan: 788(<br>Kompetensi:<br>Tambahkan Kompetensi |                               |              |                |               |                                  |            |
| No. Kompetensi                                            |                               |              |                |               |                                  | Aksi       |
| 1 mem                                                     |                               |              |                |               |                                  | ⊡hapus     |

18. Setelah selesai menginputkan kompetensi, silahkan pilih menu BURSA KMM pilih menu FORM

**KEMITRAAN**. Program yang telah diinputkan akan muncul dalam tabel.

| Form<br>Show<br>10<br>entries | ulir Kegiata<br>mbah Kegia | an Bursa KKM<br>tan     |                 |                  |             | Search:     |                                        |                                        |                 |                            |                          |               |                       |                                                                                                    |
|-------------------------------|----------------------------|-------------------------|-----------------|------------------|-------------|-------------|----------------------------------------|----------------------------------------|-----------------|----------------------------|--------------------------|---------------|-----------------------|----------------------------------------------------------------------------------------------------|
| No.                           | Periode<br>Kegiatan        | Jenis BKP               | Nama<br>Program | Kuota<br>Program | Pelaksanaan | Pendaftaran | Jumlah F<br>Jumlah<br>Mhs<br>Pondaftar | Pendaftar<br>Jumlah<br>PT<br>pondaftar | Mhs<br>Diterima | Hasil Se<br>PT<br>Diterima | eleksi<br>Mhs<br>Ditolak | PT<br>Ditolak | Status                | Aksi                                                                                                    |
| 1                             | 20241                      | Magang/Praktik<br>Kerja |                 |                  |             |             | 0                                      | 0                                      | 0               | 0                          | 0                        | 0             | Proses<br>Pendaftaran | <ul> <li>Definition</li> <li>Definition</li></ul> |
| Showi                         | ng 1 to 1 of               | 1 entries               |                 |                  |             | Previous    | 1 Next                                 |                                        |                 |                            |                          |               |                       |                                                                                                    |

19. Untuk mengecek dan mengedit kembali program yang telah diinputkan, klik tombol oranye

Ubah.

| Formulir Kegiatan Bursa KKM Tambah Kegiatan Show Search: 10 entries |                                        |                         |                 |                  |             |             |                                        |                                        |                 |                            |                          |               |                       |                                      |
|---------------------------------------------------------------------|----------------------------------------|-------------------------|-----------------|------------------|-------------|-------------|----------------------------------------|----------------------------------------|-----------------|----------------------------|--------------------------|---------------|-----------------------|--------------------------------------|
| No.                                                                 | Periode<br>Kegiatan                    | Jenis BKP               | Nama<br>Program | Kuota<br>Program | Pelaksanaan | Pendaftaran | Jumlah P<br>Jumlah<br>Mhs<br>Pendaftar | Pendaftar<br>Jumlah<br>PT<br>pendaftar | Mhs<br>Diterima | Hasil So<br>PT<br>Diterima | eleksi<br>Mhs<br>Ditolak | PT<br>Ditolak | Status                | Aksi                                 |
| 1                                                                   | 20241                                  | Magang/Praktik<br>Kerja |                 |                  |             |             | 0                                      | 0                                      | 0               | 0                          | 0                        | 0             | Proses<br>Pendaftaran | 🕝 ubah<br>🗈 itapus<br>🗸<br>terbitkan |
| Show                                                                | Showing 1 to 1 of 1 entries • Previous |                         |                 |                  |             |             |                                        |                                        |                 |                            |                          |               |                       |                                      |

20. Apabila data-data telah sesuai, klik tombol Simpan kembali.

| Nama Pendamping Lapangan                |        |
|-----------------------------------------|--------|
| Nomor Handphone/ WA Pendamping Lapangan |        |
|                                         | Simpan |

- 21. Lalu kembali ke menu BURSA KMM-> FORM KEMITRAAN
- 22. Setelah dipastikan data program sudah sesuai, maka agar program dapat dilihat oleh pengunjung Bursa KMM, maka mitra **wajib** klik tombol **Terbitkan**.

Setelah klik tombol Terbitkan, maka program dapat dilihat oleh umum dan tidak bisa dibatalkan

| ker                                                       | kembali.                               |                         |                 |                  |             |             |                                        |                                        |                 |                            |                          |               |                       |                                     |
|-----------------------------------------------------------|----------------------------------------|-------------------------|-----------------|------------------|-------------|-------------|----------------------------------------|----------------------------------------|-----------------|----------------------------|--------------------------|---------------|-----------------------|-------------------------------------|
| Formulir Kegiatan Bursa KKM  Tambah Kegiatan Show Search: |                                        |                         |                 |                  |             |             |                                        |                                        |                 |                            |                          |               |                       |                                     |
| No.                                                       | Periode<br>Kegiatan                    | Jenis BKP               | Nama<br>Program | Kuota<br>Program | Pelaksanaan | Pendaftaran | Jumlah F<br>Jumlah<br>Mhs<br>Pendaftar | Pendaftar<br>Jumlah<br>PT<br>pendaftar | Mhs<br>Diterima | Hasil Se<br>PT<br>Diterima | eleksi<br>Mhs<br>Ditolak | PT<br>Ditolak | Status                | Aksi                                |
| 1                                                         | 20241                                  | Magang/Praktik<br>Kerja |                 |                  |             |             | 0                                      | 0                                      | 0               | 0                          | 0                        | 0             | Proses<br>Pendaftaran | 🕑 ubah<br>🔁 hapus<br>🖌<br>terbitkan |
| Show                                                      | Showing 1 to 1 of 1 entries • Previous |                         |                 |                  |             |             |                                        |                                        |                 |                            |                          |               |                       |                                     |

23. Program yang telah diterbitkan dapat dicek pada laman dashboard awal Bursa KMM (sebelum login) serta pada dashboard login seluruh akun mahasiswa dan perguruan tinggi dengan program studi yang sesuai dengan yang telah dibuka.

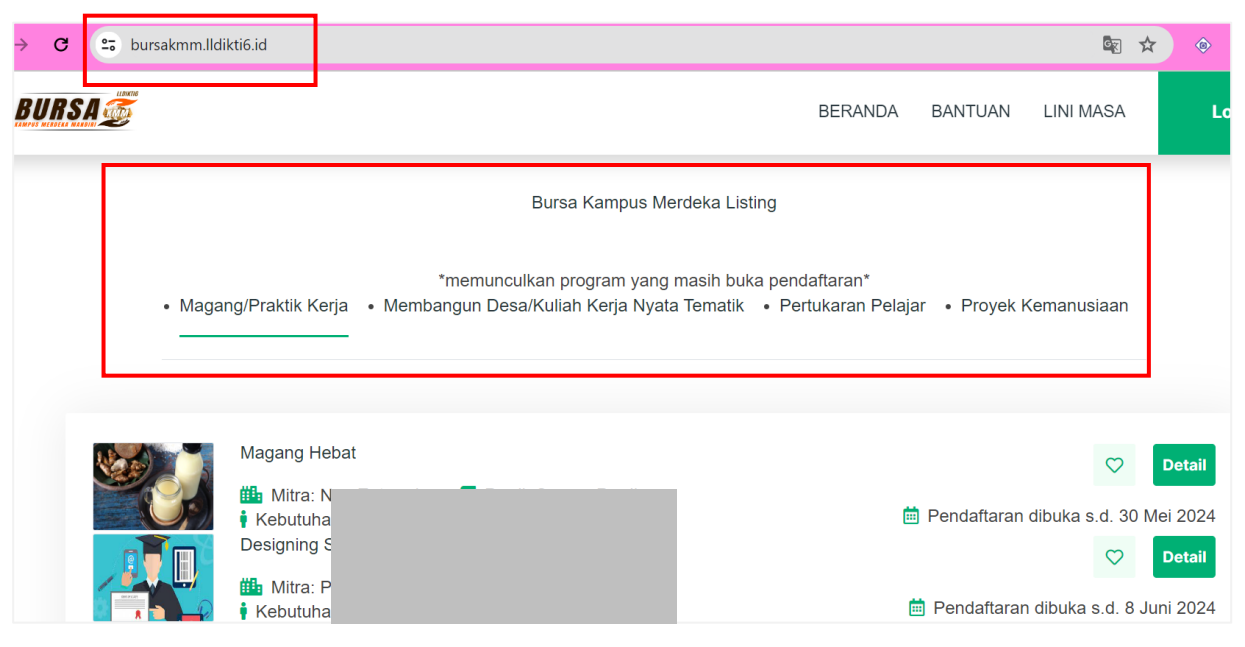